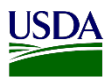

### User Guide: Entering Data for Findings Page in SITC ARM Workspace

**Purpose:** This user guide describes how to access and enter information on the Findings page. The following areas (with the corresponding number on the image) are covered in this user guide:

- 1. Access the findings page.
- 2. Enter findings information and upload files.
- 3. Select a finding outcome.
- 4. Select a seizure determination.
- 5. Update and delete findings information and outcomes.

#### **1. Access Findings Page**

On the Findings page, users will enter the results information after inspecting a commodity. This will allow users to submit a pest found on a commodity, a determination for an unknown commodity, and/or a regulatory action.

A. From the Commodity page, there are two ways to access the Findings page after a record is created.

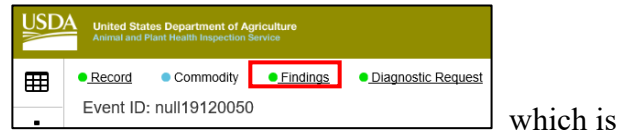

- 1. Click on the Breadcrumb link Findings located on the top right side of the page.
- 2. Click on the Findings Tab Findings which is located on the bottom right side of the page.
- B. From the main Workspace, there are different ways to access the Findings Page.
  - 1. Click on the commodity listed under the record's Commodity column.

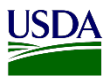

| Detroit SITC: SITC Officer Workspace |                     |                    |    |              |                                      |
|--------------------------------------|---------------------|--------------------|----|--------------|--------------------------------------|
| *                                    | Records 🏟 🛛 New     |                    |    |              |                                      |
| 5                                    | ✓ records per page  |                    |    |              |                                      |
|                                      | Interception Date   | Pathway            | 11 | Event ID     | Commodity                            |
| +                                    | 12/23/2019 00:00:00 | SITC Commerce Site |    | null19120050 | Multiple                             |
| +                                    | 12/19/2019 01:00:00 | SITC Commerce Site |    | null19120045 | Citrus aurantiifolia (Rutaceae) (PM) |

2. Click on "Multiple" to access the Commodity Page.

When there are multiple commodities on a record; users will see "Multiple" under the commodity column instead of the name of the commodity. Once on the Commodity page, users can navigate to the Findings page using the breadcrumb Findings link located on the top of the page or the Finding tab located on the down-right side end of the page.

This commodity field is known as a backdoor.

|    |                                      | 11 | Status              |       |            |         |
|----|--------------------------------------|----|---------------------|-------|------------|---------|
| 3. | Click the link "Finding in progress" |    | Finding In Progress | under | the Status | column. |

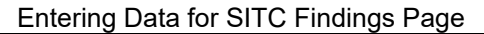

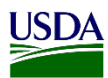

## 2. Enter Findings Information and Uploading Files

All required fields will show a red asterisk \star Users must enter information in these fields. The Findings page begins with a new field: "Overtime?" This field will default to "No" but there are other options in the dropdown list.

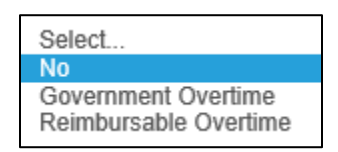

A. Refer to the table below, to determine which option to select from the dropdown list.

| If you are working:   | Then:                        |
|-----------------------|------------------------------|
| Government overtime   | Select Government Overtime   |
| Reimbursable overtime | Select Reimbursable Overtime |
| No overtime           | Leave the field as-is        |

B. Click on the Calendar Icon and select a date, if needed.

**Note:** The Findings Date field will default from the Interception Date previously selected on the Record Information page. One of ARM's capabilities is to populate information previously entered on other pages when required.

C. Refer to the table below, to enter Findings and select a commodity.

| Step | Action                                                                                                    |
|------|----------------------------------------------------------------------------------------------------|
| 1    | Select the commodity (ies) on Heading number 2.                                                                                                    |
|      |                                                                                                    |
|      | Commodity                                                                                                    |
|      | Select All                                                                                                    |
|      | Dialium sp Dialium sp. (PM)                                                                                                    |
|      | <b>Note:</b> If multiple commodities will have the same Finding Outcome; users can click the "Select All" checkbox. All commodities will show checked avoiding checking commodities one by one. |

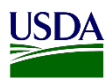

| 1. Click on the Smuggled check box |  |  |
|------------------------------------|--|--|
| Commodity                          |  |  |
| Select All                         |  |  |
| Dialium sp Dialium sp. (PM)        |  |  |
| 2. Go to Step 3                    |  |  |
| 2. Go to Step 3                    |  |  |
|                                    |  |  |

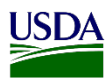

| IF TH                      | IE COMMODITY                                          | IS PLANT                                     | THEN:                                                                                                    |
|----------------------------|-------------------------------------------------------|----------------------------------------------|----------------------------------------------------------------------------------------------------|
| MAT                        | ERIAL REQUIRIN                                        | G:                                           |                                                                                                    |
| Identi                     | fication by a Botanis                                 | t                                            | <ol> <li>Click on the Commodity<br/>Determination checkbox.</li> <li>Commodity<br/>Determination         <ul> <li>Commodity<br/>Determination</li> <li>Image: Commodity Determination</li> <li>Add remarks if needed</li> <li>Click Yes to proceed with<br/>submission for commodity.</li> </ul> </li> <li>Commodity Determination         <ul> <li>Are you sure you want to submit the Commodity Determination?</li> <li>Image: Commodity Determination?</li> <li>Image: Commodity Determination?</li> <li>Image: Commodity Determination?</li> <li>Toge: A construct of the commodity Determination?</li> <li>The construct of the commodity Determination?</li> <li>The construct of the commodity Determination?</li> <li>The construct of the commodity Determination?</li> <li>The construct of the commodity Determination?</li> <li>The construct of the commodity Determination?</li> <li>The construct of the commodity Determination?</li> </ul> </li> </ol> |
| No ide                     | entification by a Bota                                | anist                                        | Go to Step 5.                                                                                                    |
| Vote: V<br>Commo<br>Determ | When the commodity<br>odity Determination<br>ination. | y checkbox is o<br>has been sent<br>Smuggled | Lisabled (see below), this means that<br>to the location's assigned Botanist fo<br>Commodity<br>Determination                                                                                                    |
| -                          |                                                       | 11                                           |                                                                                                    |
| _                          |                                                       |                                              |                                                                                                    |

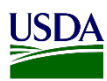

| IF THE COMMODITY<br>DETERMINATION<br>ROUTING FORM IS: | THEN:                                                                                                    |
|-------------------------------------------------------|----------------------------------------------------------------------------------------------------|
| Needed                                                | <ol> <li>Click on the ARM Generated Forms Icon.</li> <li>Findings         <ul> <li>Findings</li> <li>Findings</li> <li>Select Findings</li> <li>Comody</li> </ul> </li> <li>Click on the Event ID hyperlink.</li> <li>ARM Generated Forms         <ul> <li>went Id</li> <li>commodity(ies)</li> <li>metoric come Dialum sp. (PM)</li> </ul> </li> <li>Print the form.         <ul> <li>Note: You need to wait for the Botanist's determination to continue the findings process workflow on a record.</li> <li>Go to Step 5 once you receive the botanist determination.</li> </ul> </li> </ol> |
| <u>Not</u> needed                                     | Go to Step 5.                                                                                                    |

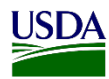

| 5 | Complete t                                                                                   | he required fields.                                            |                                                   |                                                                          |  |  |
|---|----------------------------------------------------------------------------------------------|----------------------------------------------------------------|---------------------------------------------------|--------------------------------------------------------------------------|--|--|
|   | <b>Note:</b> The fields are defaulted, but users can change or select other options from the |                                                                |                                                   |                                                                          |  |  |
|   | dropdown                                                                                     | lists if needed.                                               |                                                   |                                                                          |  |  |
|   | Qty *                                                                                        | Units *                                                        | Inspected By                                      |                                                                          |  |  |
|   |                                                                                              | Select                                                         | ✓ Select                                          | v                                                                        |  |  |
|   | 123                                                                                          | Plant Units                                                    | Velazguez, Antonio                                |                                                                          |  |  |
|   |                                                                                              | _                                                              |                                                   |                                                                          |  |  |
|   | For "Qty"<br>Just delete<br>"Units" dro                                                      | and "Units", there is<br>and enter the new an<br>op-down list. | no need to go back<br>nount for "Qty" and         | t to the commodity page to update.<br>d select another unit from the     |  |  |
|   | <b>If needed,</b><br>location. T                                                             | for the "Inspected B<br>he field will default t                | y" field users can s<br>to the user logged i      | elect any SITC Officer from their nto ARM.                               |  |  |
| 6 |                                                                                              |                                                                |                                                   |                                                                          |  |  |
|   | IF:                                                                                          |                                                                | THEN:                                             |                                                                          |  |  |
|   | Done ente                                                                                    | ering data                                                     | Click Save                                        |                                                                          |  |  |
|   | <u>Not</u> done                                                                              | entering the data                                              | Skip this step                                    | and continue to the next topic.                                          |  |  |
| 7 | Upload file                                                                                  | es.                                                            |                                                   |                                                                          |  |  |
|   | Note: To<br>ARM's In                                                                         | upload files, refer to s<br>spection Records. T                | the User Guide: <b>Ho</b><br>his is a non-require | ow to Upload Files or Images into<br>ed field. SKIP this step if needed. |  |  |
| 8 | Go to Top                                                                                    | ic 3: Select a Finding                                         | s Outcome.                                        |                                                                          |  |  |

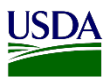

#### 3. Select a Findings Outcome

The findings' outcomes are divided into two columns on Heading Number 4:

- a) **Diagnostic Request Required:** All options in this column will allow you to create and submit a Diagnostic Request (**DR**).
- b) **Regulatory Action Required:** All options in this column will allow you to create and issue an Emergency Action Notification (EAN).

To select the most appropriate outcome, refer to the table below:

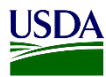

| Ste<br>p | Action                                                                                          |                                                                                                    |  |  |  |  |  |
|----------|-------------------------------------------------------------------------------------------------|----------------------------------------------------------------------------------------------------|--|--|--|--|--|
| 1        | Select a Findings Outcome.                                                                      |                                                                                                    |  |  |  |  |  |
|          | IF:                                                                                             | THEN:                                                                                                    |  |  |  |  |  |
|          | Identification is needed                                                                        | 1. Click on an appropriate box under the Diagnostic Request Required Column.                                                                                                    |  |  |  |  |  |
|          |                                                                                                 | Diagnostic Request Required<br>Contaminant - Plant Product - Other<br>Contaminant - Plant Product - Seed<br>Pest                                                                                                    |  |  |  |  |  |
|          |                                                                                                 | 2. Go to Step 2.                                                                                                    |  |  |  |  |  |
|          | No Identification<br>is needed but an<br>EAN is needed                                          | <ol> <li>Click on an appropriate box under the Regulatory Action<br/>Required Column.</li> </ol>                                                                                                    |  |  |  |  |  |
|          |                                                                                                 | Regulatory Action Required         Contaminant - Other       Non-Compliant Interstate Movement         Contaminant - Seed       Prohibited Product (7CFR)         Failed Condition of Entry Requirements - Documentation       Prohibited Product (9CFR)         Failed Condition of Entry Requirements - Treatment       Seize Commodity in Lieu of Identification |  |  |  |  |  |
|          |                                                                                                 | 2. Go to Step 2.                                                                                                    |  |  |  |  |  |
|          | Identification is<br>needed but the<br>commodity will<br>be seized in lieu<br>of identification | 1. Click on Pest below the Diagnostic Request Required column.           Diagnostic Request Required           Contaminant - Plant Product - Other           Contaminant - Plant Product - Seed           Pest                                                                                                    |  |  |  |  |  |
|          |                                                                                                 | 2. Click on Seize Commodity in Lieu of Identification below the Regulatory Action Required column.                                                                                                    |  |  |  |  |  |
|          |                                                                                                 | Regulatory Action Required         Contaminant - Other       Non-Compliant Interstate Movement         Contaminant - Seed       Prohibited Product (7CFR)         Failed Condition of Entry Requirements - Documentation       Prohibited Product (9CFR)         Failed Condition of Entry Requirements - Treatment       Seize Commodity in Lieu of Identification |  |  |  |  |  |
|          |                                                                                                 | 3. Go to Step 2.                                                                                                    |  |  |  |  |  |

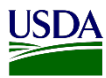

| Ste | Action               |
|-----|----------------------|
| р   |                      |
|     |                      |
| 2   | Click on Add/Update. |

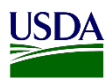

| IF THE OUTCOME<br>REQUIRES:                              | Then:                                                                                                    |  |  |
|----------------------------------------------------------|----------------------------------------------------------------------------------------------------|--|--|
| Diagnostic Request                                       | <ol> <li>Scroll to Heading number 6 and Click on the<br/>Diagnostic Request Tab.</li> </ol>                                                                           |  |  |
|                                                          | Diagnostic Request >                                                                                                    |  |  |
|                                                          | 2. Refer to User Guide: Entering Data for Diagnostic Request Page in ARM.                                                                                             |  |  |
|                                                          | 3. Go to Step 4.                                                                                                    |  |  |
| Emergency Action Notification                            | 1. Scroll to Heading number 6.                                                                                                    |  |  |
|                                                          | 2. Complete Finding.                                                                                                    |  |  |
|                                                          | Complete                                                                                                    |  |  |
|                                                          | Select ~                                                                                                    |  |  |
|                                                          | Finding Completed                                                                                                    |  |  |
|                                                          | 3. Click on the Create EAN Tab.                                                                                                    |  |  |
|                                                          | Create EAN >                                                                                                    |  |  |
|                                                          | 4. Refer to User Guide: Entering Data for<br>Emergency Action Notification Pages in ARM<br>SITC Workspace.                                                            |  |  |
| Diagnostic Request and<br>Emergency Action Notification. | <ol> <li>Go to Steps on Diagnostic Request above.</li> <li>Go to Steps on Emergency Action Notification<br/>above after submitting the Diagnostic Request.</li> </ol> |  |  |

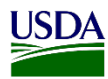

#### **4. Select a Seizure Determination**

After you submit a Diagnostic Request (DR) for identification, the Area Identifier will provide a final determination of your request. Check on your workspace periodically after you submit a

DR until the status on the record changes to "Pending Seizure Determination.

Pending Seizure Determination

**Note:** This will only happen when you submit a Diagnostic Request (DR) and/or a Commodity Determination (CD) but No Regulatory Action was taken before submission.

Once this status appears on your workspace you will be able to complete your inspection event in ARM. To enter the seizure determination on an inspection event, refer to the table below:

| Step | Action                                                                            |
|------|-----------------------------------------------------------------------------------|
| 1    | Click on the Pending Seizure Determination hyperlink in the status column in your |
|      | ARM Workspace.                                                                    |
|      |                                                                                   |
|      |                                                                                   |
|      | Pending Seizure Determination                                                     |
|      |                                                                                   |
|      | Note: ARM will redirect you to the findings page.                                 |
|      |                                                                                   |
| 2    | Scroll down to Heading number 4: Select Findings Outcome                          |
|      |                                                                                   |
|      | Soloct Findings Outcome                                                           |
|      | 4 Select Findings Outcome                                                         |
|      |                                                                                   |

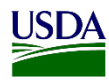

| F:                            | THEN:                                                                                                    |
|-------------------------------|----------------------------------------------------------------------------------------------------|
| No Action                     | 1. Click on the No Action (Non-Actionable Pest) option under the No Action column.                                                                                                    |
|                               | No Action No Action (Non Actionable Pest)                                                                                                    |
|                               | 2. Go to Step 4.                                                                                                    |
| Regulatory Action<br>Required | 1. Click on an appropriate box under the Regulatory Action Required Column.                                                                                                    |
|                               | Regulatory Action Required           Contaminant - Other         Non-Compliant Interstate Movement           Contaminant - Seed         Prohibited Product (?CFR)           Failed Condition of Entry Requirements - Documentation         Prohibited Product (%CFR)           Failed Condition of Entry Requirements - Treatment         State Commodity in Lieu of identification |
|                               | 2. Go to Step 4.                                                                                                    |
| N1 1 .1 . 1 1/7               |                                                                                                    |
| Click on the Add/U            | pdate Tab.                                                                                                    |
| Complete Finding              | on Heading number 6: Outcomes Complete column.                                                                                                    |
| Complete                      |                                                                                                    |
| Select                        | $\checkmark$                                                                                                    |
|                               |                                                                                                    |

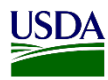

| IF:             | THEN:                                                                                                   |
|-----------------|----------------------------------------------------------------------------------------------------|
| Issuing EAN     | <ol> <li>Click on the Create EAN tab on the far-right side at the<br/>end of the page.</li> </ol>       |
|                 | Create EAN >                                                                                            |
|                 | 2. Refer to User Guide: Entering Data for Emergency<br>Action Notification Pages in ARM SITC Workspace. |
| Not issuing EAN | No further Action is needed. The record will automatically close after completing the finding.          |

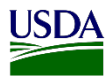

# 5. Update and Delete Findings Information and Outcome

ARM provides the capability for users to update or delete Findings information and Outcomes. If the finding record was completed and users are still on the Findings page; refer to the table below:

| ep | Action                            |                                                                                                 |
|----|-----------------------------------|-------------------------------------------------------------------------------------------------|
|    | Select Pending Finding under C    | omplete Column on Heading 5;                                                                    |
|    | Complete Select Finding Completed |                                                                                                 |
|    | Click on the commodity checkb     | ΟХ.                                                                                             |
|    |                                   |                                                                                                 |
|    | IF THE USER WANTS TO:             | THEN:                                                                                           |
|    | Delete outcome;                   | 1. Click on the <b>Delete Outcome</b> Tab.                                                      |
|    |                                   | <ol> <li>Select another Finding Outcome on Heading</li> <li>Select Findings Outcome.</li> </ol> |
|    |                                   | 3. Click on the Add/Update Tab.                                                                 |
|    |                                   | 4. Go to Step 4.                                                                                |
|    | Update outcome;                   | 1. Update outcome on Heading 4: Select Findings<br>Outcome.                                     |
|    |                                   | 2. Click on the Add/Update Tab.                                                                 |
|    |                                   | 3. Go to Step 4.                                                                                |
|    | Update Finding Information;       | 1. Update information: Ex. Overtime, Findings<br>Date, or any field on Heading Number 2, etc.   |
|    |                                   | 2. Click on the Save Tab on Heading 2.                                                          |
|    |                                   | 2 Cata Stan A                                                                                   |

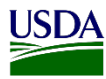

| Jeleet I manie  | , comp | sieted on the complete of            | oranini undor freduning 5. |
|-----------------|--------|--------------------------------------|----------------------------|
| Complete        |        |                                      | 7                          |
| Select          | ~      |                                      | 1                          |
| Pending Finding | $\sim$ | Pending Finding<br>Finding Completed |                            |

If a user is on the main workspace and needs to update information on the Findings page, please refer to the table below:

| If the status is pending: | Then:                                                                                                    |
|---------------------------|----------------------------------------------------------------------------------------------------|
| Final Determination       | 1. Click on the Status Hyperlink.                                                                                                    |
|                           | <ol> <li>*Recall DR.         <ul> <li>*To recall a DR, refer to User Guide: Enter information on the Diagnostic Page in ARM".</li> </ul> </li> <li>Go to Findings Page:</li> </ol> |
|                           | a- Click on the Findings Tab located on the down-left side<br>of the Diagnostic page.                                                                                              |
|                           | Or,                                                                                                    |
|                           | <ul> <li>b- Click on the Findings Breadcrumb link on the top left side of the page.</li> </ul>                                                                                     |
|                           | 4. Refer to steps 1-4 from the previous table.                                                                                                    |
| EAN                       | 1. Click on the Commodity-on-Commodity Column.                                                                                                    |
|                           | <ol> <li>Go to the Findings page. Use the Findings tab or the Findings<br/>breadcrumb link.</li> </ol>                                                                             |
|                           | 3. Refer to steps 1-4 from the previous table.                                                                                                    |
| Seizure Information       | 1. Area Identifier (AI) must recall the Final Determination. Contact AI to do so.                                                                                                  |
|                           | 2. Refer to the Status Pending Final Determination Status steps on                                                                                                    |

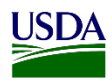

|                                              |    | this table.                                                                              |
|----------------------------------------------|----|------------------------------------------------------------------------------------------|
| EAN Acknowledgment<br>and Exclusions Results | 1. | Click on Hyperlink.                                                                      |
|                                              | 2. | *Cancel EAN.<br>*To Cancel EAN; refer to User Guide: Enter Data for<br>EAN Pages in ARM. |
|                                              | 3. | Refer to the Status Create EAN steps in this table.                                      |

**Note:** If the record has been closed, refer to the table below:

| Step | Action                                                                                                    |
|------|----------------------------------------------------------------------------------------------------|
| 1    | Change the Active view to Complete.                                                                                         |
|      |                                                                                                    |
|      | 📚 Records 🏟 New                                                                                                    |
|      | 20 V records per page Filter Show Active                                                                                    |
|      | Interception Date 11 Finding Date 11 Pathway 11 Event ID 11 Commodity 11 Quantity                                           |
|      | + 01/28/2020 Pending SITC Express Courier MDBALTC20010006 Cucurbita sp Cucurbita sp. (PM) 2 Kilograms                       |
|      | Select from 1 day to 30 days or All                                                                                         |
|      |                                                                                                    |
|      | Show Active<br>Show Complete: 1 Day<br>Show Complete: 3 Days<br>Show Complete: 7 Days<br>Show Complete: 30 Days<br>Show All |
| 2    | Click on Closed Status.                                                                                                    |
|      | Status<br>Closed<br>ARM will re-direct users to the Findings Page.                                                          |
| 2    |                                                                                                    |
| 3    | Click on the Re-Open Tab located on the down-right side of the page.                                                        |
|      | Reopen                                                                                                    |

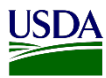

| Step | Action                                                                                       |
|------|----------------------------------------------------------------------------------------------|
| 4    | Refer to steps 1-4 from the Update and Delete Findings Information and Outcomes table above. |